# 国税庁が提供する各種インストーラをダウンロードする ために必要なルート証明書の確認手順

## 1. ルート証明書とは

ルート証明書とは、証明書の発行元(認証局)の正当性を証明する証明書のことです。 この証明書の発行元(認証局)を信頼の基点と呼びます。国税庁が提供する各種イン ストーラのコード署名においては、以下の認証局を信頼の基点としています。

• Security Communication RootCA3 (セコムパスポート for WebSR3.0)

また、コード署名時点から、改ざん等が行われていないことを保証するため、コード 署名と以下の認証局から発行されたタイムスタンプ(副署名)を付与しております。

- GlobalSign Root CA R3 (グローバルサイン)
- GlobalSign Root CA R6 (グローバルサイン)

セコムパスポート for WebSR3.0 及びグローバルサインのルート証明書がパソコンに 組み込まれていない場合は、各種インストーラをダウンロードした際、以下のメッセー ジが表示される場合があり、正常に実行できないことがあります。

| cersetupk.exeの発行元を確認できませんでした。        詳細情報(L)    | 実行(R) ダウンロードの表示(V)       | × |
|-------------------------------------------------|--------------------------|---|
| (不明なアプリケーション) - セキュリティの警告                       | ×                        |   |
| このファイルには問題があります。                                |                          |   |
| 名前: h16prg003_000_004.exe<br>発行元: <u>不明な発行者</u> |                          |   |
|                                                 | OK                       |   |
| 発行元を確認できる有効なデジタル署名がないため、このファイ<br><u> 暑名とは</u>   | ルはブロックされました。 <u>デジタル</u> |   |

上記メッセージが表示される場合は、次の手順に従いルート証明書の事前確認を行っ てください。

### 2. ルート証明書の事前確認手順

1 以下の手順により、「インターネットオプション」を表示します。

<Windows 10 をご利用の場合>

Windows の [スタート] メニューから [Windows システムツール]-[コントロール パネル]-[ネットワークとインターネット]-[インターネットオプション] を表示し ます。

<Windows 11 をご利用の場合>

Windows の [スタート] メニューから [すべてのアプリ]-[Windows ツール]-[コン トロールパネル]-[ネットワークとインターネット]-[インターネットオプション] を表示します。

| 8     | 暗号化された接続                    | 2 - 2 めの証明書を設定し                               | /ます。                |
|-------|-----------------------------|-----------------------------------------------|---------------------|
| S     | 5L 状態のクリア( <u>S)</u>        | 証明書( <u>C</u> )                               | 発行元( <u>B</u> )     |
| עבא-ז | カリート                        |                                               |                     |
| 2     | オートコンプリートによっ                | て、Web ページで前回                                  | 設定(1)               |
|       | されたコンテンツを Int<br>他のプログラムで表示 | いたい PTT 052mm<br>ernet Explorer やその ー<br>します。 | 57.42 ( <u>15</u> ) |
|       |                             |                                               |                     |

**2** 「コンテンツ」タブを選択し、証明書をクリックします。

3 「証明書」画面が表示されますので「信頼されたルート証明機関」タブを選択しま す。

「信頼されたルート証明機関」から、発行先が以下である証明書があることを確認 します。

- Security Communication RootCA3 (セコムパスポート for WebSR3.0)
- GlobalSign Root CA R3 (グローバルサイン)
- GlobalSign Root CA R6 (グローバルサイン)

| E明書               |         |            |                         |      |
|-------------------|---------|------------|-------------------------|------|
| (N): <b>3 - 1</b> |         |            |                         |      |
| 人 ほかの人 中間証明機関 信頼  | されたルート証 | E明機関 信頼さ   | れた発行元 信頼されない発行          | ī元   |
| 3-2<br>発行先        | 発行者     | 有効期限       | フレンドリ名                  | ^    |
| GlobalSign        | Global  | 2029/03/18 | GlobalSign Root CA - R3 |      |
| GlobalSign        | Global  | 2034/12/10 | GlobalSign Root CA - R6 |      |
|                   |         |            |                         |      |
| ンボート(I)           | 削除(R)   |            | 詳細設第                    |      |
|                   |         |            |                         | 定(A) |
| 明書の目的             |         |            |                         | 定(A) |
| 明書の目的             |         |            | 表示()                    | 定(A) |

## 3. ルート証明書のインストール手順

ルート証明書の事前確認手順に従い確認した結果、上述の証明書が組み込まれていな かった場合には、以下の手順に従い、証明書をパソコンヘインストールしてください。

| ダウンロードした証明書 (SCF                                                                                                    | OOTCA3PEM.der) を起動し、 証明書のイ | ンスト |
|----------------------------------------------------------------------------------------------------|----------------------------|-----|
| ル をクリックします。                                                                                                    |                            |     |
| 証明書                                                                                                    | ×                          |     |
| 全般 詳細 証明のパス                                                                                                    |                            |     |
| 正明音の情報                                                                                                    |                            |     |
| この証明者の目的:<br>・リモートコンピューターに ID を証明する<br>・ソフトウエアがソフトウェア発行者の送信であるが確認する<br>・公開後のソフトウェアの変更を禁止する<br>・ディスクのデータを壊号化できるようにする | *<br>•                     |     |
| 発行先: Security Communication RootCA3                                                                                 | -                          |     |
| 発行者: Security Communication RootCA3                                                                                 |                            |     |
| 有効期間 2.550% から 2.560% to 3.560% to 3.560%                                                                           |                            |     |
| 2000年100-100-100-100-100-100-100-100-100-                                                                           | I2H4                       |     |
|                                                                                                    | ОК                         |     |

証明書のインポート ウィザードが開始されます。

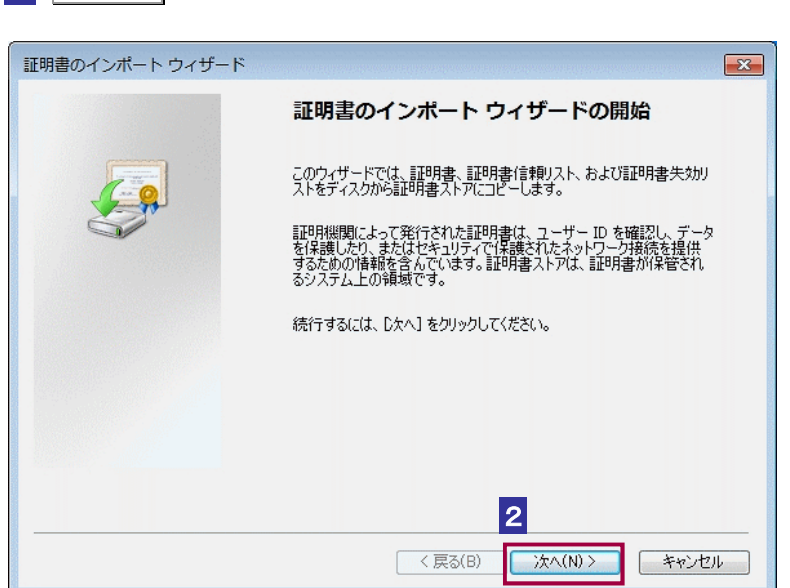

**2** 次へ > をクリックします。

3 「証明書をすべて次のストアに配置する」を選択後、参照 をクリックします。

| 明書のインポート ウィザード                    |                       |
|-----------------------------------|-----------------------|
| 証明書ストア<br>証明書ストアは、証明書が保管されるシステム上の | )領域です。                |
| Windows に証明書ストアを自動的に選択させるか        | 、証明書の場所を指定することができます。  |
| ◎ 証明書の種類に基づいて、自動的に証明              | <u>まストア</u> を選択する(U)  |
| ◎ 証明書をすべて次のストアに配置する(P)            | 3-1 3-2               |
| 証明書ストア                            |                       |
|                                   | ●照(R)                 |
|                                   |                       |
|                                   |                       |
|                                   |                       |
| IIII日キュトロの詳細をまこします                |                       |
| 言語の日本人下アの活動通常ないよう。                |                       |
|                                   |                       |
|                                   |                       |
|                                   | 1 HOLD 144(N) 7 77/2/ |

「信頼されたルート証明機関」を選択後、 OK をクリックします。

| 証明書ストアの選択              | ×   |
|------------------------|-----|
| 使用する証明書ストアを選択してください(C) |     |
|                        | 4   |
| OK ++v>t               | 214 |

| のインボートウィサート            |             |            |        |
|------------------------|-------------|------------|--------|
| 明書ストア                  |             |            |        |
| 証明書ストアは、証明書が保管されるう     | /ステム上の領域です。 |            |        |
| Windows (こ証明書ストアを自動的に通 | 訳させるか、証明書の  | 場所を指定することか | べできます。 |
| ◎ 証明書の種類に基づいて、自動       | 的に証明書ストアを選  | 択する(U)     |        |
| ◎ 証明書をすべて次のストアに配置      | 上する(P)      |            |        |
| 証明書ストア:                |             |            |        |
| 信頼されたルート証明機関           |             |            | 参照(R)_ |
|                        |             |            |        |
|                        |             |            |        |
|                        |             |            |        |
|                        |             |            |        |
| 月書ストアの詳細を表示します         |             |            |        |

## 6 完了 をクリックします。

| 証明書のインボート ウィザード |                                                                   | ×   |
|-----------------|-------------------------------------------------------------------|-----|
|                 | 証明書のインボート ウィザードの完了<br>院了]をグリックすると、証明書がインボートされます。<br>次の設定が指定されました。 |     |
|                 | 2-サーが強択した証明時はストア<br>内容<br>証明書                                     |     |
|                 | 6<br>〈戻る(B) 売7 キャン                                                | 211 |

|      | <u>はい</u> をクリックします。                                                                                                    |    |
|------|----------------------------------------------------------------------------------------------------|----|
| セキュリ | ティ警告                                                                                                    | 1  |
|      | 発行者が次であると主張する証明機関 (CA) から証明書をインストー<br>ルしようとしています:                                                                                            |    |
|      | ApplicationCK2 Root                                                                                                    |    |
|      | 証明書が実際に"+,,,,,,,,,,,,,,,,,,,,,,,,,,,,,,,,,,,,                                                                                                |    |
|      | 拇印 (sha1): FOFTCH/ (*1052/17668/102.1946/12*<br>.MECSTE                                                                                      |    |
|      | 警告:<br>このルート証明書をインストールすると、この CA によって発行され<br>た証明書は自動的に信頼されます。確認されていない時印付きの証明<br>書をインストールすることは、セキュリティ上、危険です。[はい]を<br>クリックすると、この危険を認識したことになります。 |    |
|      | この証明書をインストールしますか? 7                                                                                                    |    |
|      | (よい(Y) いいえ(M                                                                                                    | J) |

#### 8 OK をクリックします。

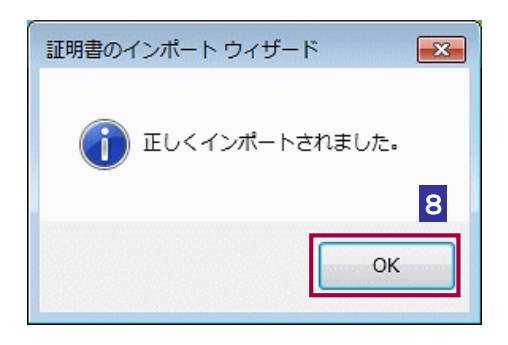

以上で、セコムパスポート for WebSR3.0 のルート証明書の登録は終了です。各種インストーラを使用するためには、以下の認証局の証明書も必要ですので、同じ手順で登録を行ってください。

●rootcacert\_r3.cer : グローバルサイン

●root-r6.cer : グローバルサイン